### Usunięcie pojazdu

#### Zalogowanie się przy podaniu numeru konta oraz hasła.

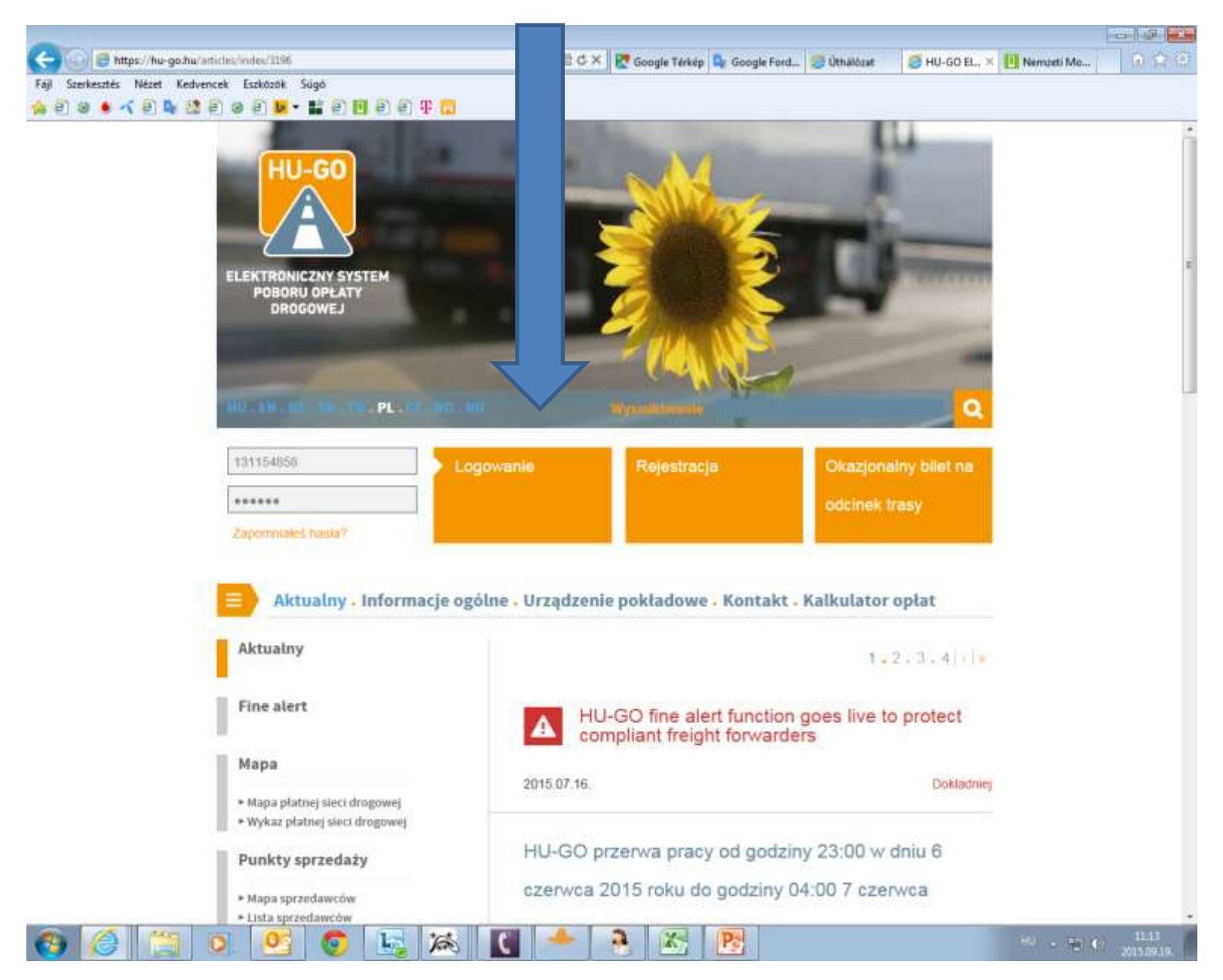

#### Konta

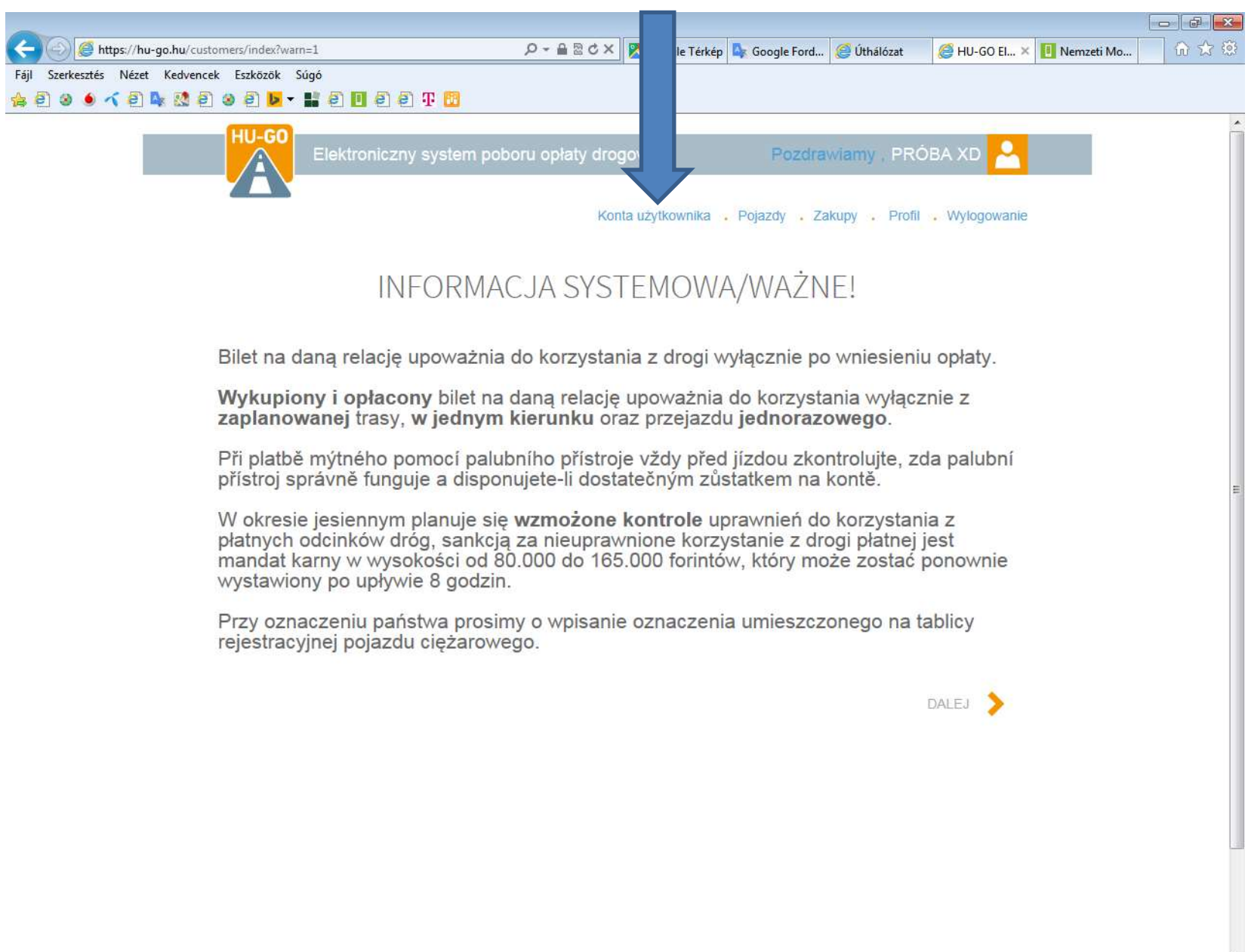

X

1

TAN

P

#### Po wyborze konta proszę wybrać opcję Dalej

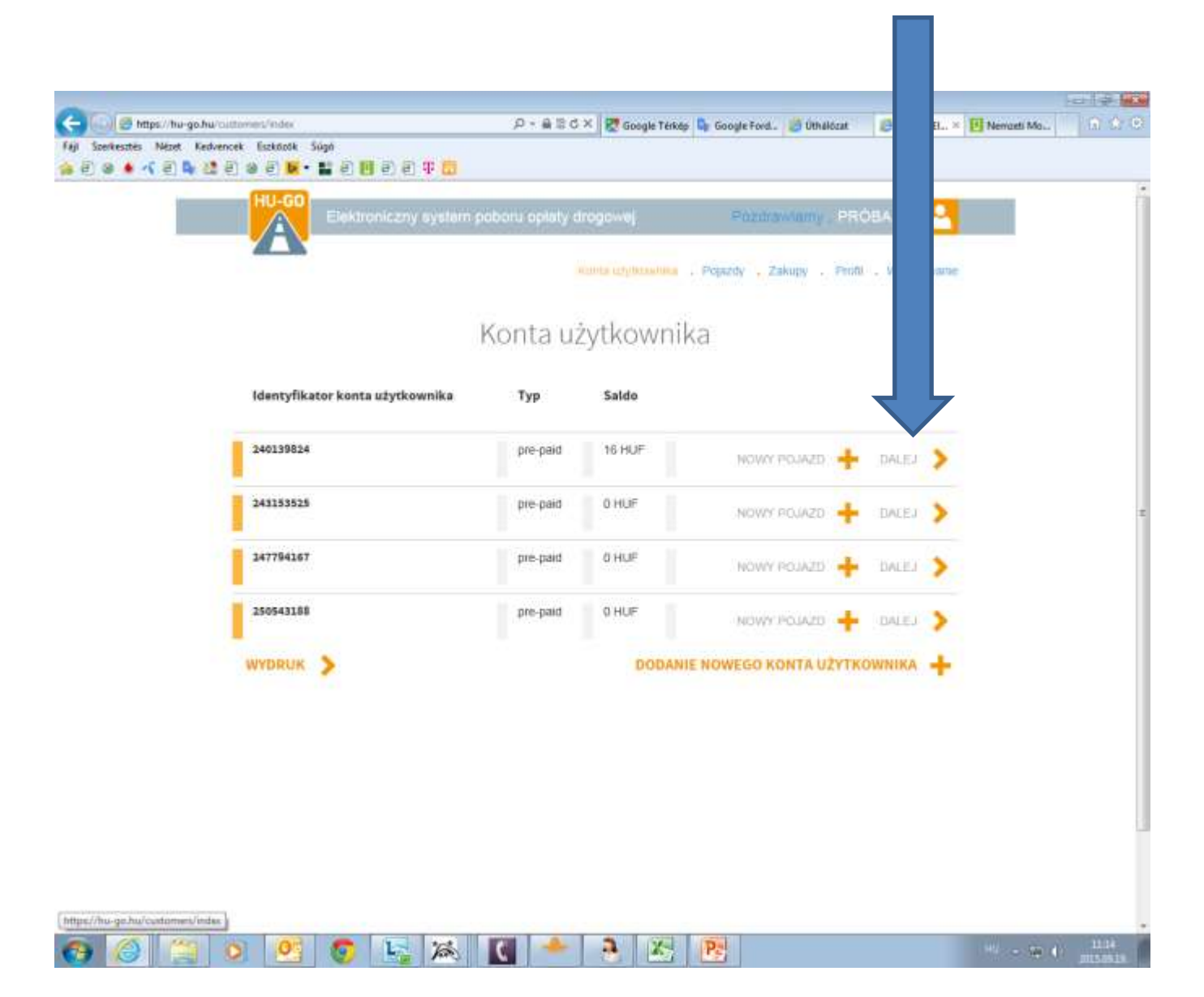

#### Pojazdy należące do tego konta użytkownika

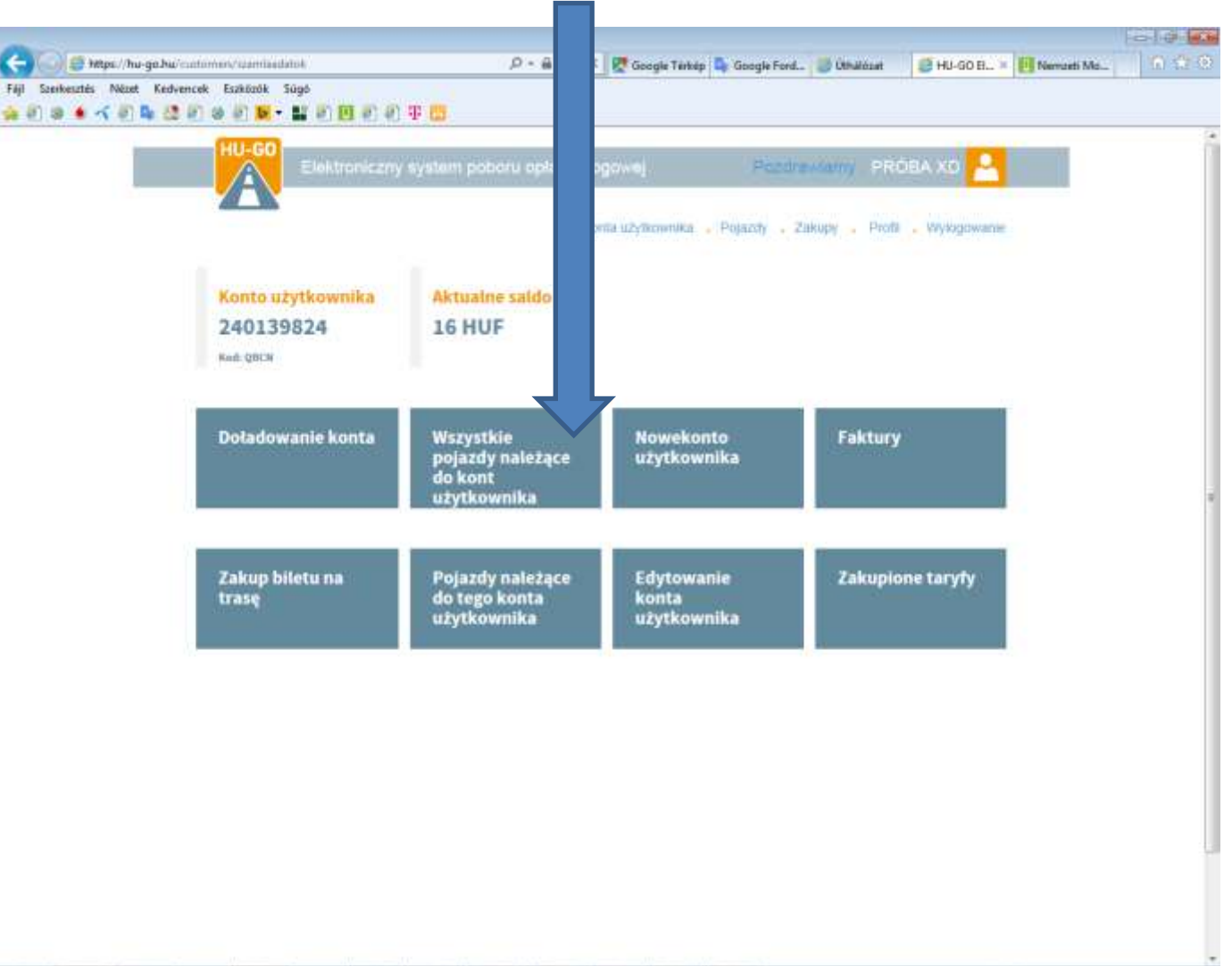

### W menu Pojazdy należące do tego konta użytkownika wybór opcji Usunięcie, a potem OK.

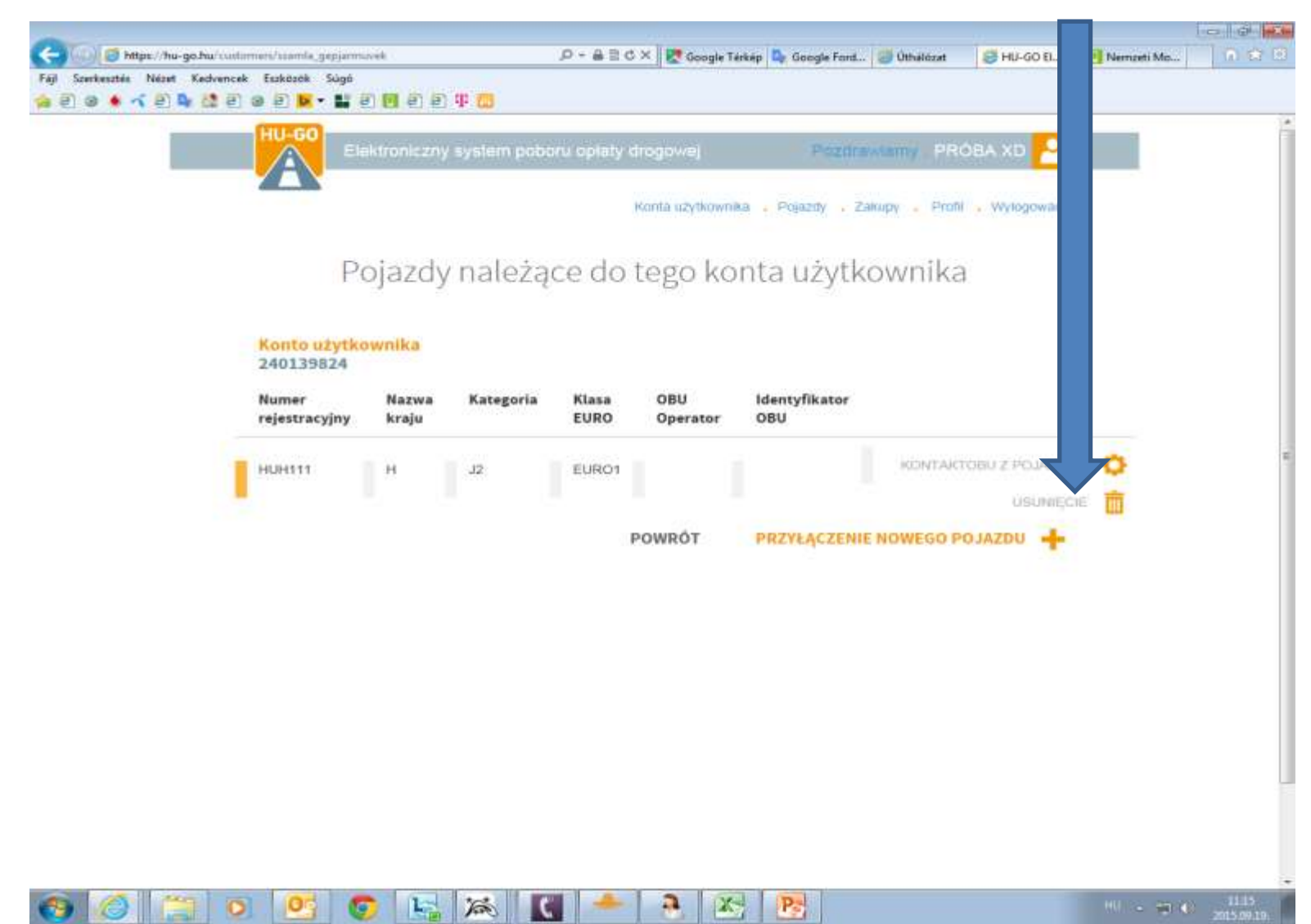

## Powłoka potwierdzi pomyślne usunięcie oraz usunięta rejestracja zniknie z listy.

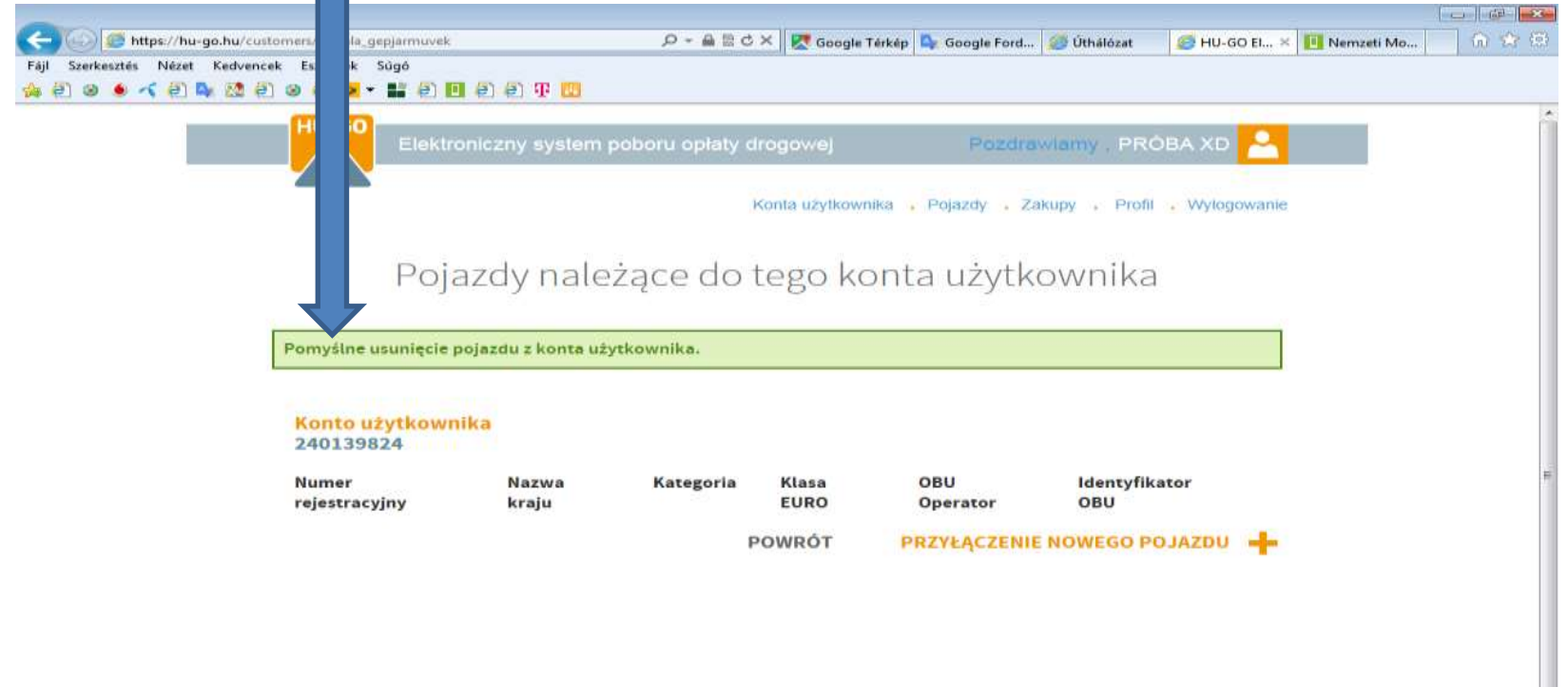

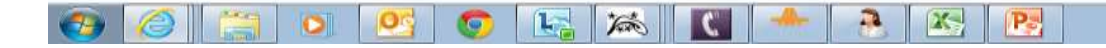

# Po pomyślnym usunięciu należy wybrać opcję Pojazdy.

| (국) (종 https://hu-go.hu/cus<br>Fáji Szerkesztés Nézet Kedvenc<br>삶 흰 영 · 《 흰 다 20 환 | tomers/szamla_gepjarmuvek<br>ek Eszközök Sügó<br>) @ @ D + # @ D<br>HU-GO<br>Elektro | 은 은 후 🖸                                        | P ~ ≜ ≌                             | drogowej<br>Konta użytkow | Térkép 🗣 Go Ford<br>JZCITO<br>11ka - Pojazoy Za | 🧭 Úthálózat 🛛 🧔 HU<br>wiamy , PRÓBA XI<br>akupy , Profil , Wyk | -GO El, 🗶 🄃 Nemzeti î | Ao în 🛠 (B) |
|-------------------------------------------------------------------------------------|--------------------------------------------------------------------------------------|------------------------------------------------|-------------------------------------|---------------------------|-------------------------------------------------|----------------------------------------------------------------|-----------------------|-------------|
|                                                                                     | Poja<br>Pomyślne usunięcie p<br>Konto użytkowni<br>240139824<br>Numer                | izdy nale<br>ojazdu z konta uż<br>ika<br>Nazwa | vżące do<br>ytkownika.<br>Kategoria | tego ko                   | onta użytk                                      | OWNİKA                                                         |                       | 14<br>14    |
|                                                                                     | rejestracyjny                                                                        | kraju                                          |                                     | EURO<br>POWRÓT            | Operator<br>PRZYŁĄCZENII                        | OBU                                                            | •                     |             |
|                                                                                     |                                                                                      |                                                |                                     |                           |                                                 |                                                                |                       |             |

2

Taxe

 $\mathbb{X}_{>}$ 

Pa

W opcji Wszystkie pojazdy należące do kont użytkownika należy kliknąć na opcję Usunięcie, a potem na OK. Powłoka potwierdzi pomyślne usunięcie, a pojazd został ostatecznie usunięty z profilu.

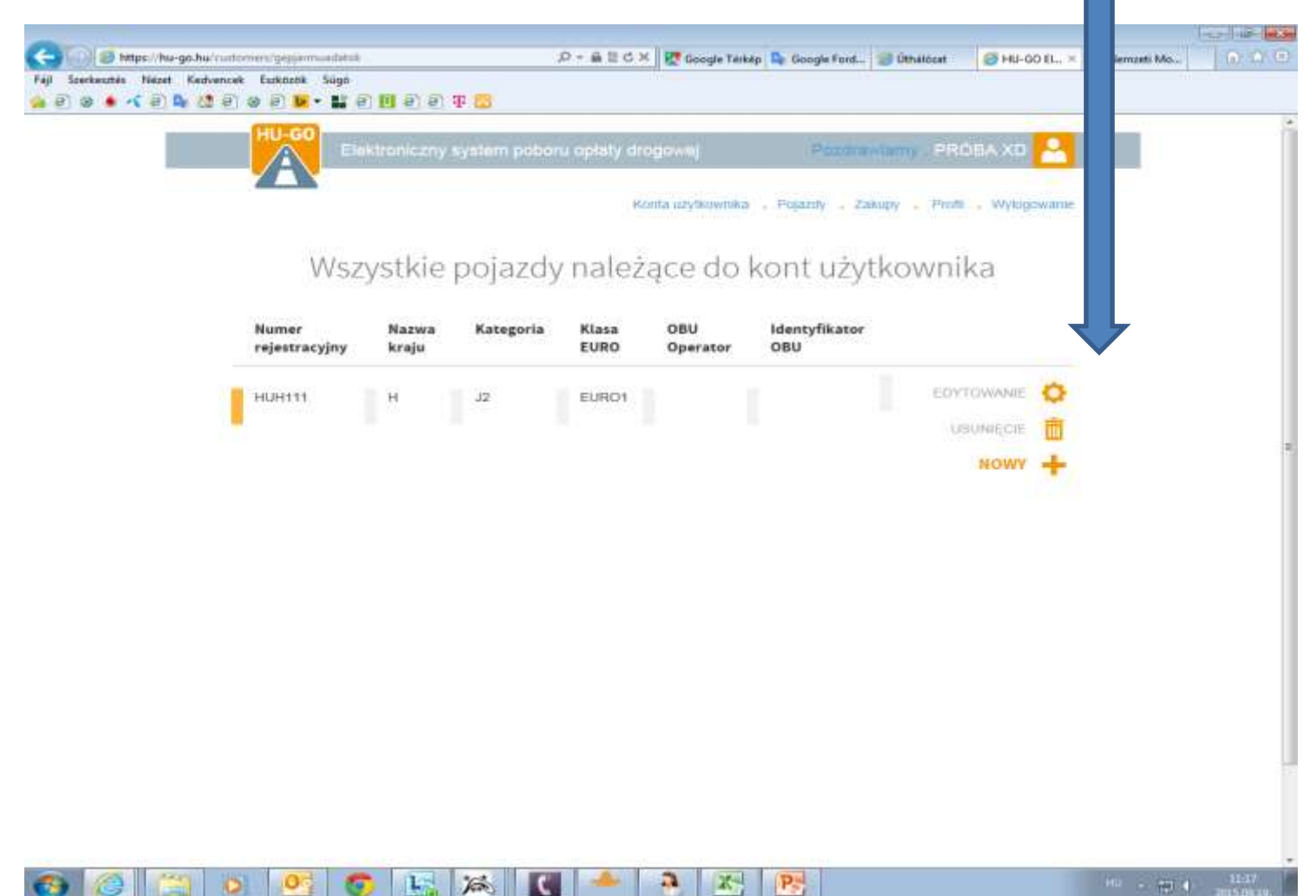